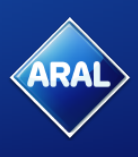

#### Liebe Partner\*innen,

mit der Optimierung Ihres Google Auftrittes möchten wir dazu beitragen, dass Ihre Tankstelle in der Google-Suche optimal ausgespielt wird und somit noch mehr Kunden den Weg zu Ihnen finden. Dafür möchten wir Sie bitten, die nachstehenden 7 Motive aufzunehmen und uns anhand der nachstehenden Anleitung zur Verfügung zu stellen.

Vielen Dank für Ihre Unterstützung! Ihr Aral Social Media Team

P.S.: Sie sind kein Foto-Profi? Kein Problem – fotografieren Sie nach bestem Wissen und Gewissen. Jedes Bild ist besser als kein Bild und verbessert Ihre Auffindbarkeit auf Google.

#### Grundlagen

- □ Aufnahmen mit dem Smartphone sind möglich
- □ Alle Fotos im **Querformat** aufnehmen
- □ Saubere Kameralinse
- □ Horizont gerade ausrichten
- □ Nicht zoomen
- □ Möglichst hohe Auflösung wählen (in den Einstellungen Ihres Smartphones)
- □ Von vielen Fotos die besten auswählen
- □ Am besten an trockenen und bewölkten Tagen morgens oder abends fotografieren

#### Vorbereitung

- □ Tankstelle vorher aufräumen und ggf. reinigen
- Wenig Fahrzeuge und keine bewegten Objekte im Bild
- Keine Personen im Bild (sonst Einverständniserklärung nötig)
- □ Preismast sollte nicht im Bild sein
- □ Regale sollten komplett gefüllt sein

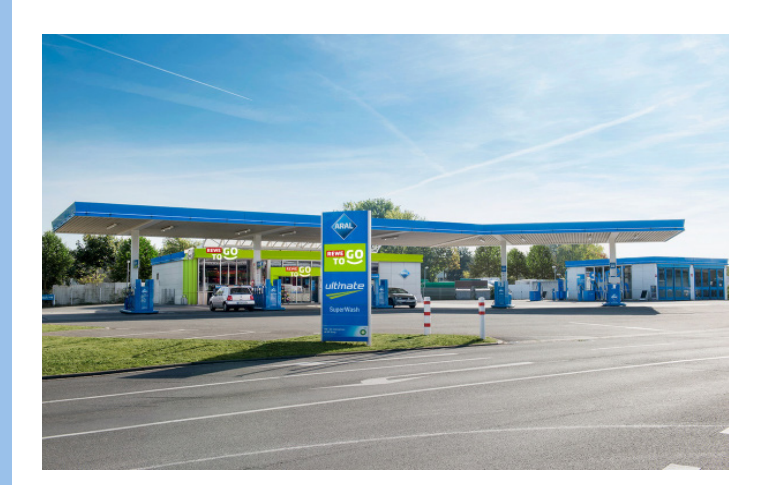

### Außenaufnahme (fern)

- Komplette Station sollte zu sehen sein
- Größe und Umgebung sollte ersichtlich sein
- Am besten von der gegenüberliegenden Straßenseite (Nebenverkehrszeit beachten)
- Wenn vorhanden, Waschanlage abbilden
- Einfahrt ist sichtbar
- Grünflächen aufräumen (sauber und gepflegt)

## **2.** Außenaufnahme (nah)

- Nähere Aufnahme vom Gelände
- Überblick über die Anzahl der Zapfsäulen und Geräumigkeit der Station
- Es können auch Parkmöglichkeiten ersichtlich sein
- Eingang zur Tankstelle sichtbar

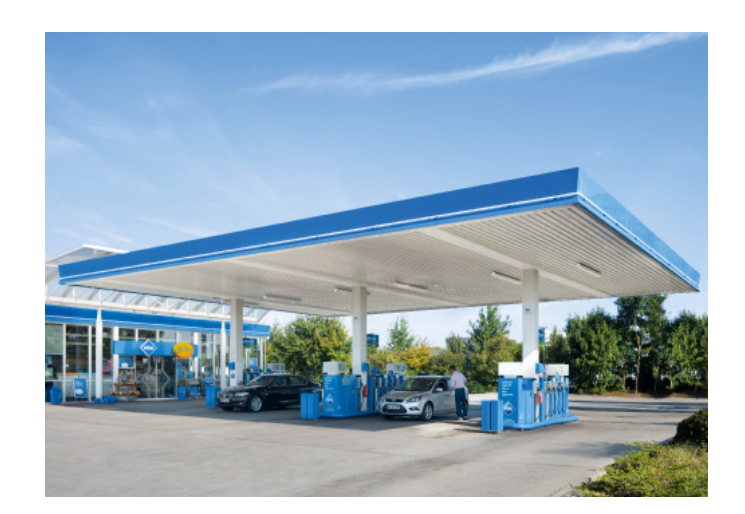

### **Foto-Leitfaden** Optimierung Ihres Standortes innerhalb der Google-Suche

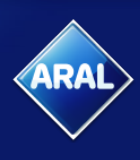

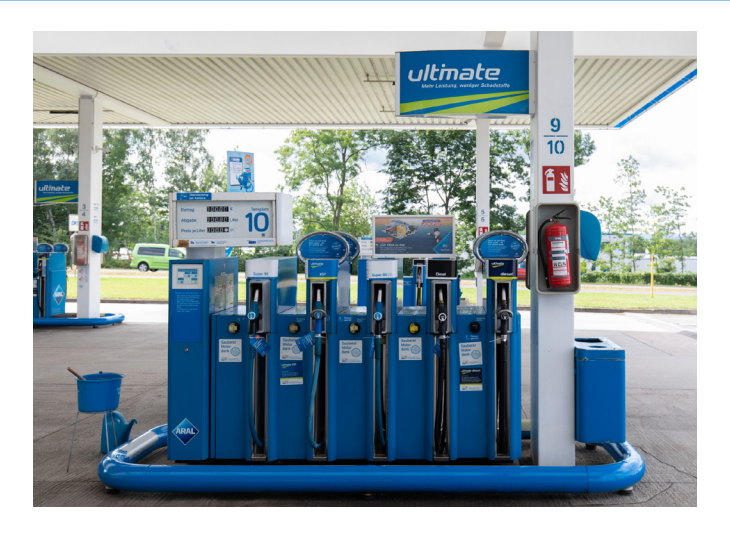

### **3.** Zapfsäulen

- Kraftstoft-Angebot ist zu erkennen
- Falls vorhanden, auch zusätzliche Zapfsäulen fotografieren (Autogas, LKW Diesel, AdBlue)
- Falls vorhanden, Ultimate Schild gut lesbar abbilden
- Boden sowie Zapfsäule sind gereinigt und Mülleimer geleert
- Auflistung der Kraftstoffe lesbar

# 4. Aral pulse (falls vorhanden)

- Anzahl und Lage innerhalb der Tankstelle sollten auf dem Bild ersichtlich werden
- Überdachung wird deutlich
- Platz zwischen den Säulen wird erkenntlich

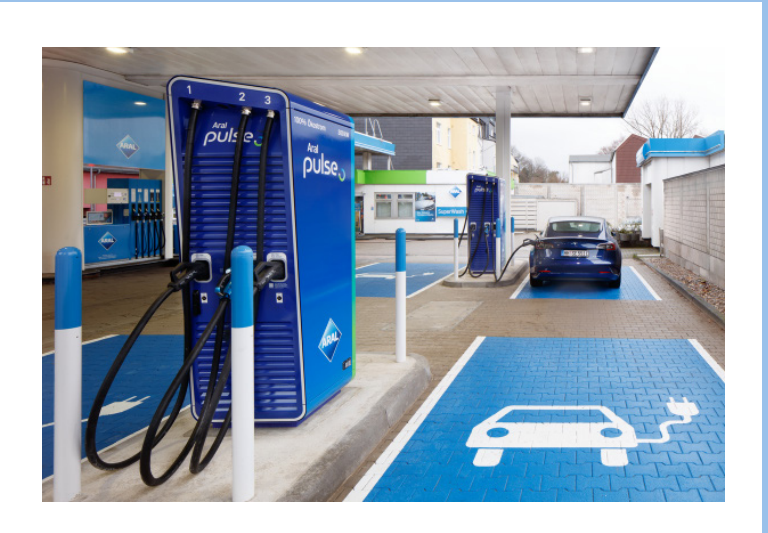

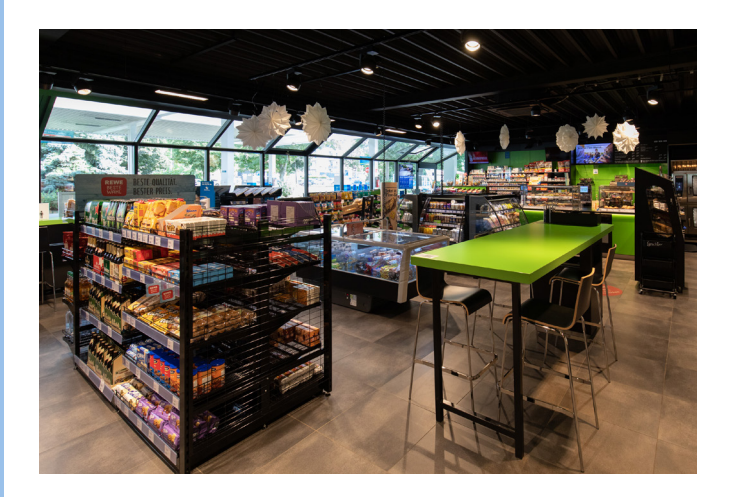

### 5. Innenbereich

- Größe des Shops und Sortimentsvielfalt erkenntlich
- Gefüllte Regale und sauberen Shop beachten
- Aus Ecke heraus fotografieren (möglichst keine Personen im Shop)
- Falls vorhanden, Sitzmöglichkeiten abbilden
- Zeitlich begrenzte Angebote sollten wenn möglich nicht abgebildet sein

## 6. Vitrine

- Vielfalt des Angebotes wird sichtbar (bitte Vitrine füllen)
- Zeitlich begrenzte Angebote sollten nicht abgebildet werden (z. B. temporäre Aufsteller)
- Sauberkeit beachten (Glasflächen sollten geputzt sein und Produkte ansprechend in der Vitrine platziert werden)
- RECUP Aufsteller können abgebildet werden (ohne zeitlich begrenzte Aktionen)
- Vitrine möglichst nach geltendem Vitrinenspiegel bestücken

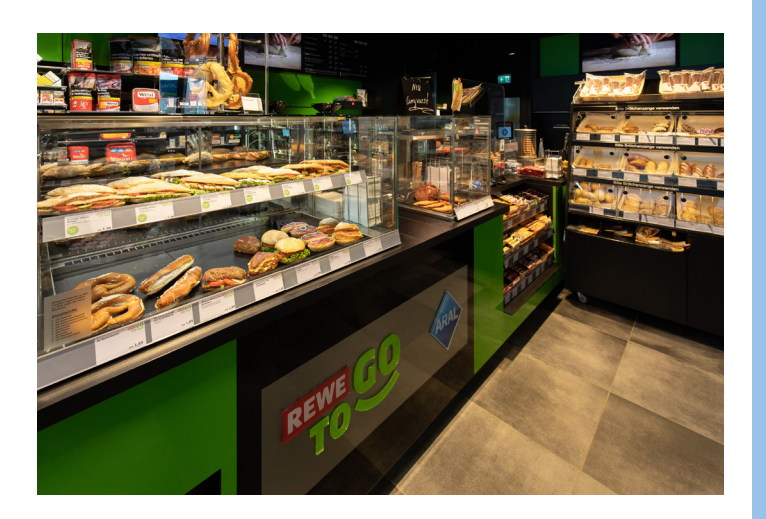

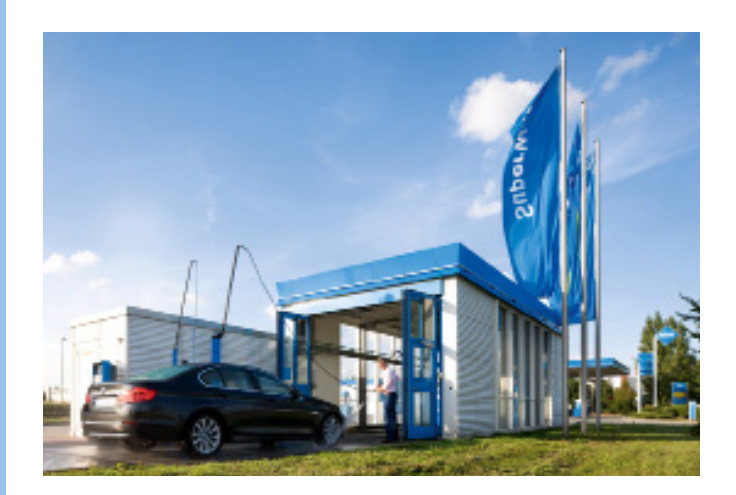

### 7. Waschanlage (falls vorhanden)

- Größe und Art der Waschanlage sowie die Einfahrt sollten erkennbar sein
- Möglichkeiten der Vorreinigung oder SB-Wäsche abbilden
- Wenn möglich, auch Zufahrt und eventuelle Wartebereiche ersichtlich

#### Zusammenfassung zum Foto-Upload

- 1. Besuchen Sie <u>www.swisstransfer.com/de</u> zum Hochladen der Fotos.
- 2. Akzeptieren Sie die Nutzungsbedingungen, indem Sie auf "Ich nehme an" klicken und wählen Sie dann Ihre 7 erstellten Bilder aus, indem Sie auf das grüne Plus klicken.
- 3. Klicken Sie nun auf "Link" rechts neben den Dateien und dann auf "Senden".
- 4. Sobald der Upload abgeschlossen ist, können Sie den erstellten Link kopieren, indem Sie auf das grüne Kästchen rechts nebem dem Link klicken.
- 5. Fügen Sie den kopierten Link nun in das Feld "Downloadlink" innerhalb des Formulars <u>http://www.aral.de/de/global/retail/google-locations-kontaktformular.html</u> ein (klicken Sie dafür die rechte Maustauste und wählen Sie aus dem Menü die Option "einfügen"/"paste").

Das Formular beinhaltet auch nochmal alle relevanten Informationen auf einen Überblick.